## How do I Merge Duplicate Vendors?

In AP > go to Maintenance -> Duplicate Vendors Merge:

| Maintenance | View  | Invoices Checks | P.O. |
|-------------|-------|-----------------|------|
| Vendors     |       |                 | 1    |
| Duplicate   | Vendo | rs Merge        | EE   |

You will enter the Vendor to merge and delete – then the Vendor to keep:

| Vendor to Keep     |
|--------------------|
| Alibris            |
| Emerville, CA      |
| 1099 Type (None) - |
| Print              |
| OK Cancel          |
|                    |

You will get a warning that once this process completes, one Vendor will be deleted. After it's finished, you'll find the info for Vendor 1 contained in the history and records of Vendor 2.